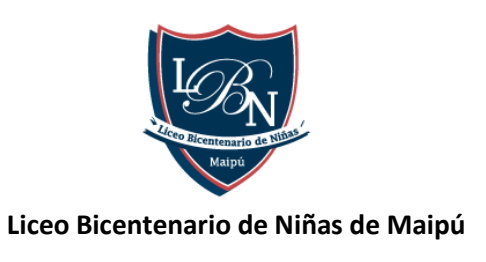

## Uso de plataforma Edu Fácil

1.- Ingresar a la página www.edufacil.cl

## 2.- Entrar a la opción Acceso usuarios

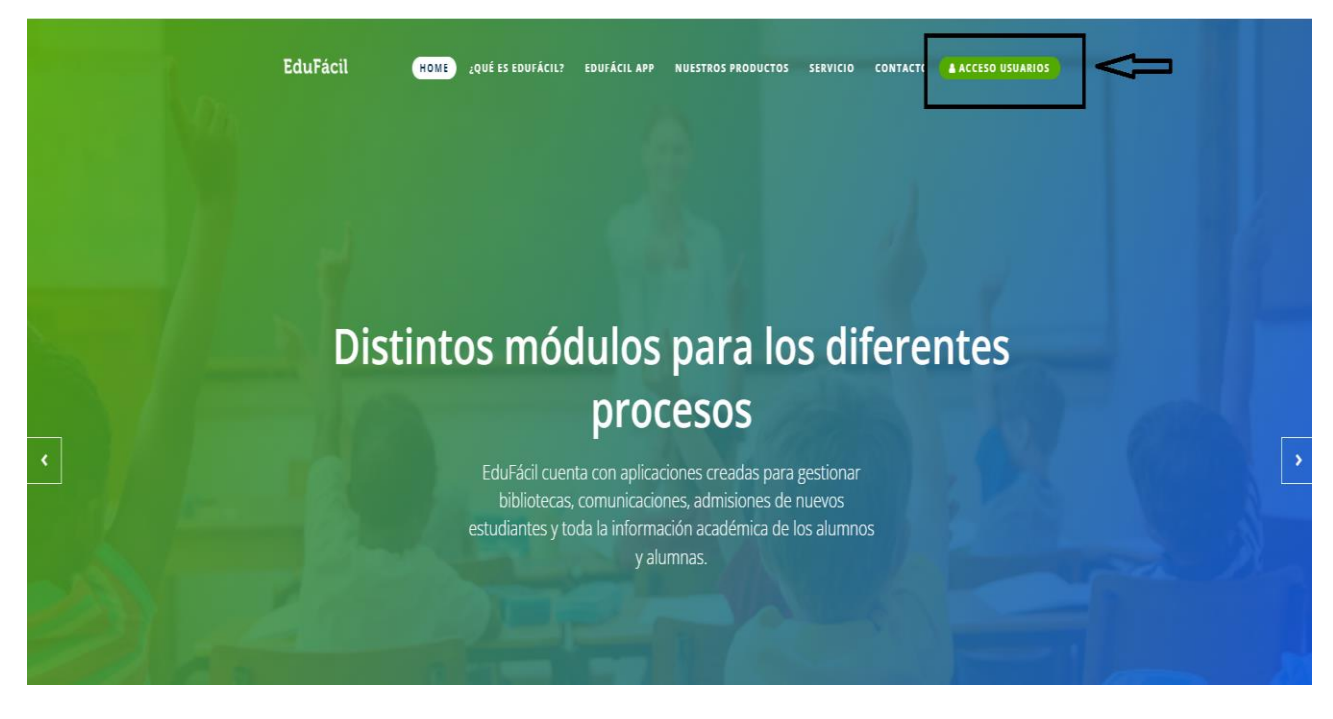

3.- Ingresar con el Rut de la Estudiante sin puntos ni guion

Ejemplo: Rut de la estudiante 22.635.345-1 debe ingresar 226353451, si el Rut termina K, se debe colocar con mayúscula

La contraseña corresponde al mismo Rut de la Estudiante sin puntos ni guion.

| ACCESO USUARIOS                                                                                                    | ×   |   |
|----------------------------------------------------------------------------------------------------|-----|---|
| Identificador Nacional *                                                                                                    |     |   |
| Ingrese su RUT                                                                                                    | ] < | ļ |
| Contraseña *                                                                                                    |     |   |
| Contraseña                                                                                                    | ] < | 1 |
| 🗆 No cerrar sesión                                                                                                    |     |   |
| Iniciar sesión<br>Olvidé mi contraseña                                                                                                    |     |   |
| Si aún no cuenta con los datos para acceder a la plataforma o tiene<br>problemas para ingresar. Por favor solicite ayuda en su<br>establecimiento educacional. |     |   |

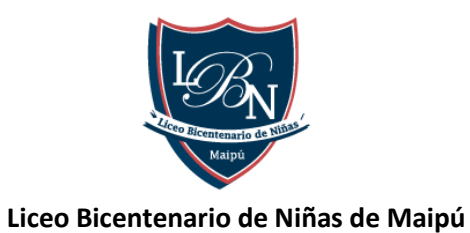

## 4.- Al ingresar le solicitará ingresar una nueva clave

| CONTRASEÑA                                    |                                                    |  |
|-----------------------------------------------|----------------------------------------------------|--|
| Estimado(a) LUIS antes de ingresar al sist    | tema es necesario que cambie su contraseña actual: |  |
| Contraseña Actua                              | al:                                                |  |
| Nueva Contraseña<br>Confirme Nueva Contraseña | a:                                                 |  |
|                                               | Enviar                                             |  |

5.- Al cambiar la clave deberá ingresar nuevamente con el Rut de la Estudiante y la clave nueva ingresada.

6.- Ingresará a la página principal de la plataforma

7.- Para visualizar las calificaciones delas estudiantes deben ingresar a información académica la que se encuentra en el lado superior izquierdo, deben seleccionar primer semestre para visualizar las calificaciones

| ≳ LICEO BICENTENARIO DE NIÑAS DE MAIPU |                                                                                      |  |  |  |  |
|----------------------------------------|--------------------------------------------------------------------------------------|--|--|--|--|
|                                        |                                                                                      |  |  |  |  |
|                                        |                                                                                      |  |  |  |  |
| INICIO                                 |                                                                                      |  |  |  |  |
| INFORMACIÓN ACADÉMICA                  | Bienvenido a la nueva Interfaz de EduFácil Familias. Esperamos que sea de su agrado. |  |  |  |  |
| INFORMACIÓN PERSONAL                   | Atentamente,                                                                         |  |  |  |  |
| CALENDARIO EVALUACIONES                | Colegium y su Equipo.                                                                |  |  |  |  |
|                                        |                                                                                      |  |  |  |  |
|                                        |                                                                                      |  |  |  |  |
|                                        |                                                                                      |  |  |  |  |
|                                        |                                                                                      |  |  |  |  |
|                                        |                                                                                      |  |  |  |  |
|                                        |                                                                                      |  |  |  |  |
|                                        |                                                                                      |  |  |  |  |
|                                        |                                                                                      |  |  |  |  |
|                                        |                                                                                      |  |  |  |  |

Dudas y Consultas favor comunicarse al siguiente correo: <u>utp@lbnmaipu.cl</u>